# NOTICE D'AIDE À L'INSCRIPTION BASKET

## **Inscription MINEUR**

1- Le représentant légal commence par renseigner ses informations personnelles (= création de l'espace personnel) ou bien cliquez sur « j'ai déjà un compte » si vous l'avez déjà créé précédemment.

2 - Renseignez ensuite les informations du mineur concerné par l'inscription

## **Inscription MAJEUR**

Renseignez vos informations personnelles ou « cliquez sur j'ai déjà un compte »

### Les remises famille

Dès le 3<sup>ème</sup> inscrit d'une même famille à la section BASKET, vous obtenez 30€ de remise. Les deux premiers adhérents payent le plein tarif, le troisième obtient - 30€

Pour cela, au moment du paiement, cliquez sur « autre moyen de paiement ». Puis envoyez nous un mail à <u>uas-saintcloud@orange.fr</u> pour obtenir la réduction. Nous vous enverrons ensuite le lien de paiement avec la remise appliquée.

#### Les modes de règlement

#### **EN LIGNE (via SEPA)** (carte bancaire non acceptée)

- <u>Mandat SEPA</u> (renseignez votre RIB au moment du paiement)
  **2 options :** prélèvement <u>unique</u> ou <u>multiples</u> (= 1 ou 3 prélèvements)
- <u>Mandat SEPA (hybride)</u>: payez une partie de la cotisation en ligne par mandat SEPA en saisissant le montant, déduction faite des éventuels Pass+, Pass'sport, chèque bancaire du CE ou coupon CAF qui seront gérés par nos soins ultérieurement.

#### PAR CHÈQUE (Via 1, 2 ou 3 chèques)

Cliquez sur : « Autre(s) moyen(s) de paiement(s) » puis « envoyer ma demande » Envoi du chèque : dans une enveloppe à l'ordre de UAS Basket Destinataire : UAS BASKET, 33 quai du Président Carnot, 92210 Saint-Cloud

## Important – À noter

- Ne pas envoyer de recommandés : ils ne seront pas traités
- Ne pas remettre le paiement à l'enseignant
- Ne pas remettre le certificat médical à l'enseignant
- Chèques vacances / coupons ANCV : non acceptés

#### Licence

Une fois votre inscription validée et payée, votre dossier sera traité et nous vous enverrons un mail pour la souscription de la licence sur la FFBB.

- Préparez une photo d'identité numérique du licencié au format image (.png / .jpg / .jpeg)

- Préparez une pièce d'identité numérique si : nouvelle création de licence (majeur ou mineur) ou si CNI périmée.

#### UNE FOIS LE MAIL REÇU : (vérifiez vos spams)

- Cliquez sur le bouton « FORMULAIRE DE E-LICENCE ».
- Vérifiez les informations renseignées (Téléchargez la photo du licencié si celle-ci n'apparait pas déjà (en format .png ou .jpeg ou .jpg)).
- Choix de l'offre de pratique : Si vous ne savez pas laquelle sélectionner : contactez Fabien SALOMOND au 06 24 59 07 22. Dans la majorité des cas : "Joueur Compétition (5x5, 3x3 et Mini Basket)".
- CNI à télécharger si nécessaire

- Certificat médical & Questionnaire de santé

Pour les certificats médicaux (.pdf ou image) : celui-ci doit mentionner « apte à la pratique du basketball y compris en compétition) ou téléchargez le modèle disponible sur notre site internet (saintcloudbasket.fr)

Votre ancien certificat médical est bon pour une période de 3 ans mais vous aurez un questionnaire de santé à remplir lors de la prise de licence.

- Choix de l'assurance : L'option A est comprise dans le prix de la cotisation, toute option supérieure vous sera facturée ultérieurement.
- Formule A, au prix de 2,17 € TTC (comprise dans la cotisation)
- Formule B, au prix de 6,27 € TTC
- Formule complémentaire C, au prix de 0,36 euros TTC, en complément de la formule A, soit un total de 2,53 € TTC (= A+)
- Formule complémentaire C, au prix de 0,36 euros TTC, en complément de la formule B, soit un total de 6,63 € TTC (= B+)

Si vous avez opté pour une assurance supérieure à l'option A sur les saisons précédentes, vous devez choisir de nouveau la même option, à moins de dénoncer le contrat à l'organisme d'assurance en contactant la FFBB.

Les garanties sont consultables sur le site au moment du choix de l'option de l'assurance.

- Une fois votre licence validée par nos soins, vous recevrez alors un mail de confirmation de la FFBB avec votre licence. Celui-ci n'est pas envoyé directement après votre validation des autorisations (vérifiez vos spams).

En l'absence de règlement de la cotisation et de validation de votre licence, vous ne serez pas considéré comme inscrit. Vous ne pourrez donc pas participer aux entrainements.